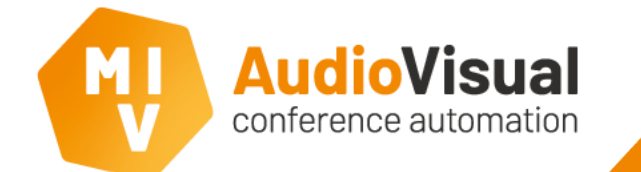

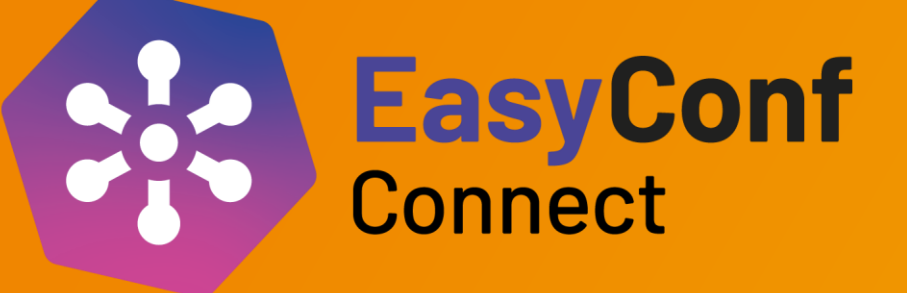

# EasyConf Connect – Deelnemer

**Deelnemen** in EasyConf Connect

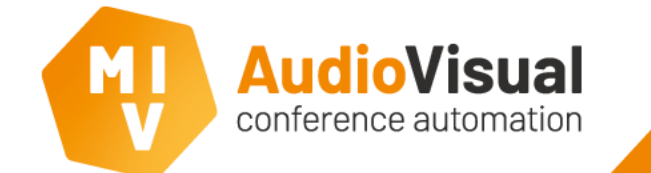

## EasyConf Connect - Instructie

Hoe **neem je deel** als thuisgebruiker.

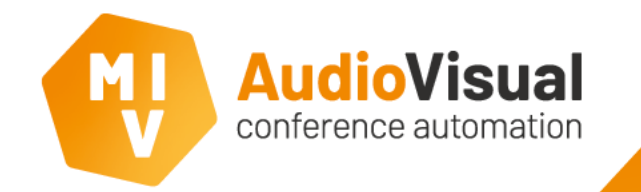

### Deelnemen aan een vergadering in EasyConf Connect

U ontvangt een **email** met daarin de **uitnodiging** om op afstand deel te nemen aan de vergadering via **EasyConf Connect**.

• Bij de **eerste keer** gebruik van **EasyConf Connect** zult u **EasyConf Connect** moeten **downloaden** en **installeren**, dit kan via de link in de email.

| Invitation EasyConf Connect                                                                                                    |
|----------------------------------------------------------------------------------------------------|
| EasyConf Connect <noreply@easyconf-connect-invitations.com><br/>Aan Alexander Knol</noreply@easyconf-connect-invitations.com>                                                             |
| Geachte ,                                                                                                    |
| U bent uitgenodigd om op afstand deel te nemen aan een vergadering van de Gemeente Wierden. Klik op de volgende link om EasyConf Connect te downloaden en in te loggen bij de vergadering |
| U kunt deelnemen aan de vergadering zodra deze gestart is.                                                                                                    |
| Voor vragen kunt u contact opnemen met de beheerder van de vergadering.                                                                                                    |
| Met vriendelijke groet,                                                                                                    |
| EasyConf Connect                                                                                                    |

LET OP: De uitnodiging is persoonlijk en mag niet worden doorgestuurd. Het risico is dat iemand anders onder uw naam in de vergadering komt.

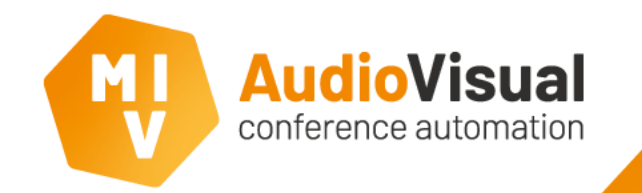

#### Downloaden, installeren & deelnemen

Klik op de link in de email, onderstaande pagina op de website van EasyConf Connect zal nu openen.

- Eerste keer EasyConf Connect? Klik op Download EasyConf Connect om de software te downloaden en installeren. De software start automatisch na installatie.
- Is EasyConf Connect al geïnstalleerd op uw computer/device? Klik dan op Join Meeting om EasyConf Connect direct te openen.

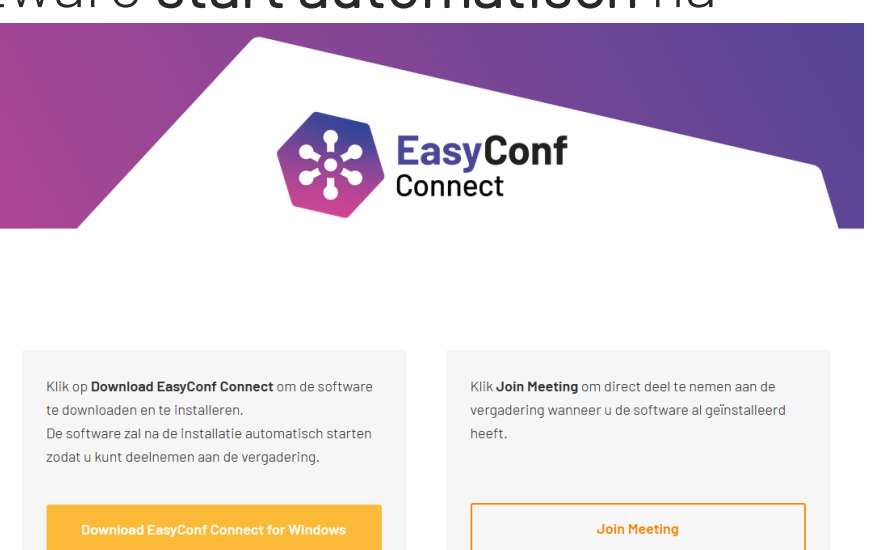

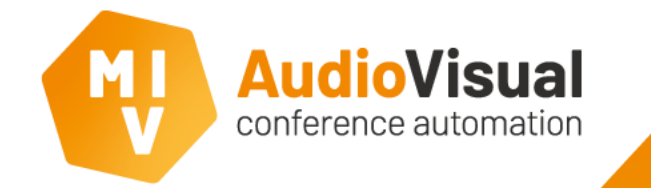

EasyConf Connect - Instructie deelnemer

#### EasyConf Connect openen

Als deelnemer behoor je direct na het openen van de software verbonden te zijn met **EasyConf Connect**.

U kunt via de knop **Instellingen** de **instellingen** van de **webcam**, **luidspreker** en **microfoon** aanpassen voordat u deelneemt aan de vergadering.

Op de volgende pagina staan de instellingen beschreven.

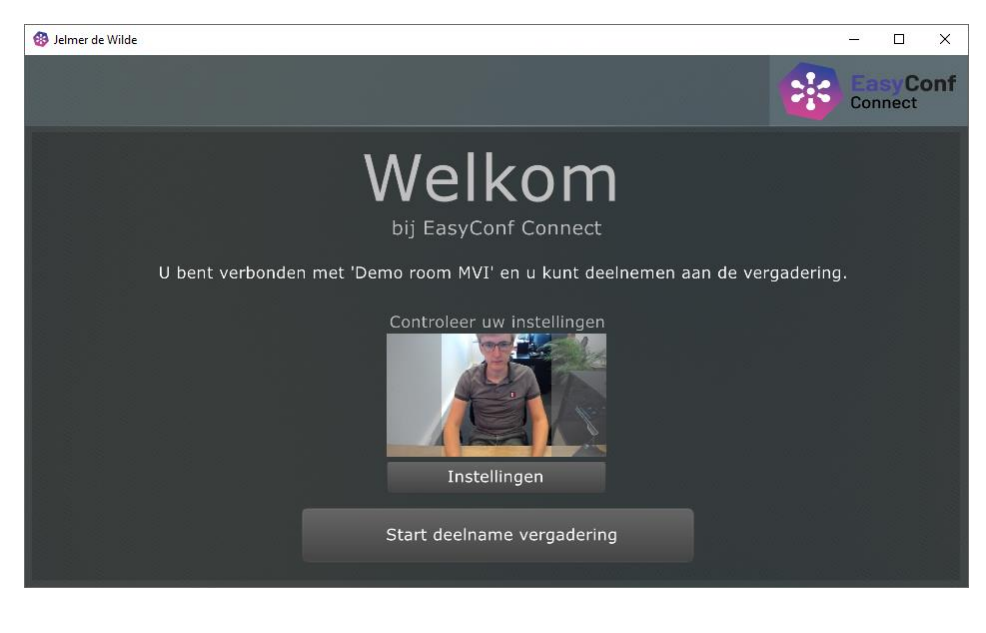

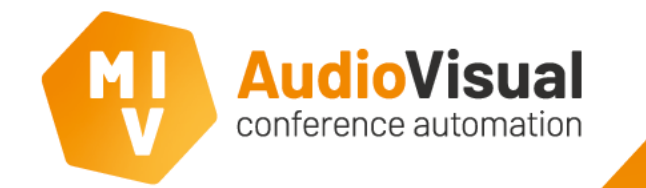

### Instellingen

Juiste instellingen selecteren.

Camera source: Selecteer hier uw webcam/camera.

Audio Input: Selecteer hier uw microfoon.

Audio Output: Selecteer hier uw luidspreker (koptelefoon/oortjes).

TIP: Het gebruik van **koptelefoon/oortjes** is aan te bevelen, dit komt uw **eigen verstaanbaarheid** ten goede.

TIP: Zorg ervoor dat uw koptelefoon/oortjes verbonden zijn met uw computer/device voordat u EasyConf Connect start.

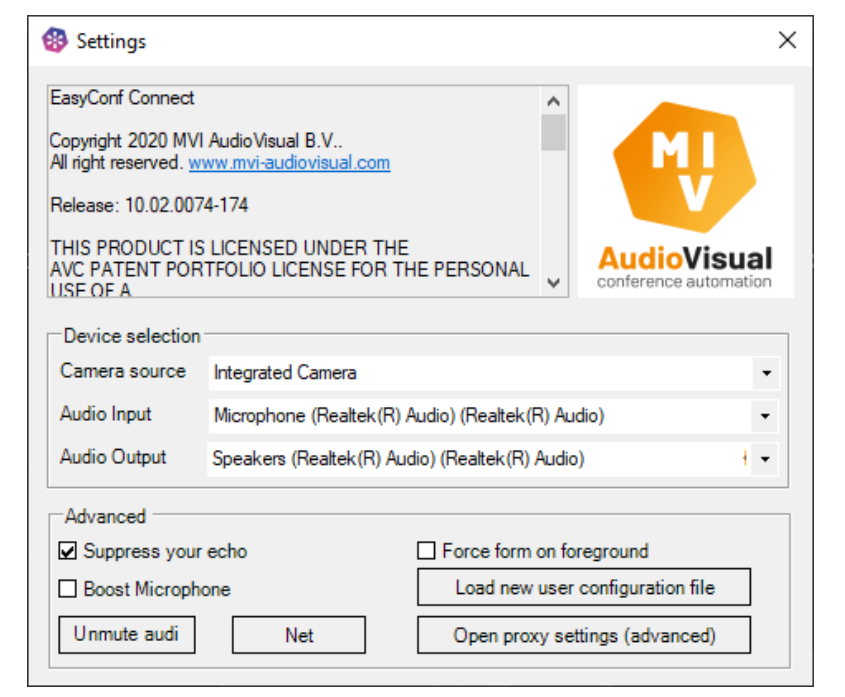

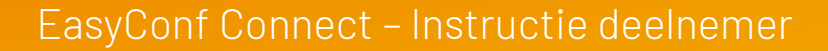

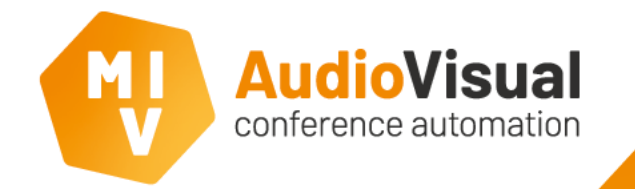

#### **Tijdens de vergadering**

Alle **deelnemers** op afstand zien hetzelfde beeld. Afhankelijk van de instellingen kan dit een overzicht zijn van alle deelnemers (**mozaiek**, zoals op de afbeelding hiernaast), of van alleen de actieve sprekers. De **griffier/technicus** bepaalt dit.

Het kan zijn dat u dus **permanent** zichtbaar bent voor anderen (bijvoorbeeld op een scherm in de zaal).

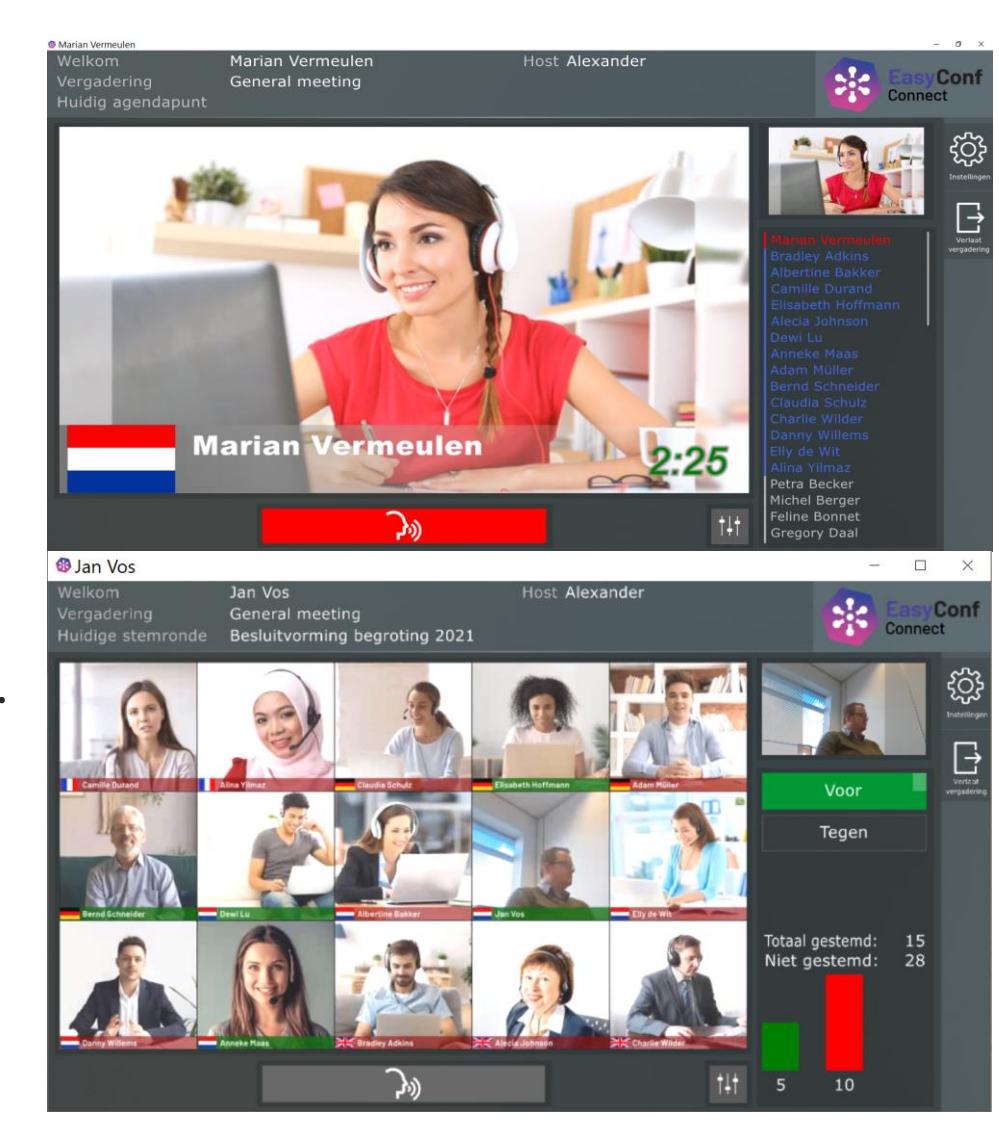

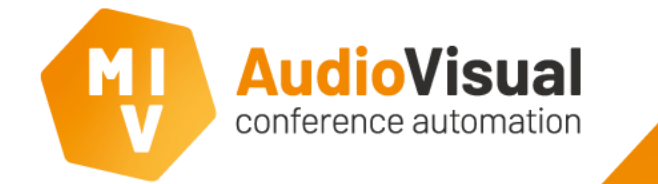

EasyConf Connect – Instructie deelnemer

### Tijdens de vergadering

Wilt u zelf **het woord nemen**, dan is hiervoor de **microfoonknop** beschikbaar. Deze knop werkt **hetzelfde** als de microfoonknop van het discussiesysteem in de zaal.

Zolang de microfoonknop **rood** is, bent u **zichtbaar** en **hoorbaar** voor alle deelnemers aan de vergadering. Ook in een eventuele **opname** of **livestream**.

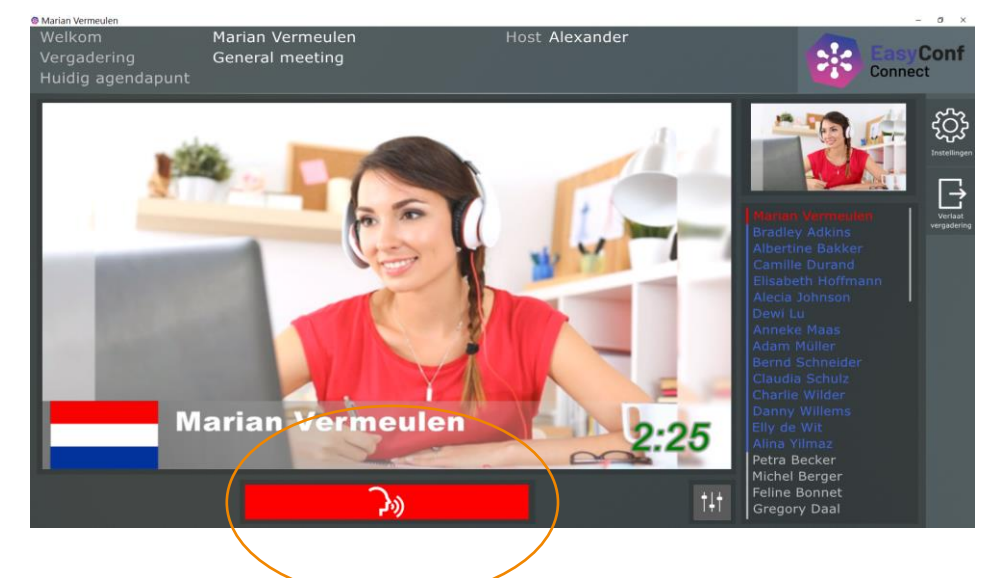

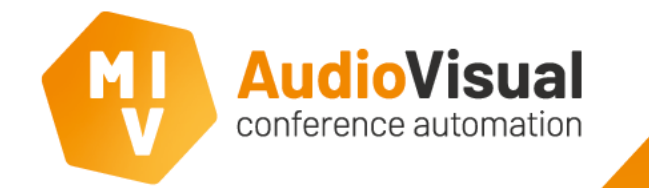

#### Tijdens een stemronde

Wanneer er een stemronde start, ziet u **bovenaan** het scherm de **titel** van de **stemronde**,

**Rechts** naast het videoscherm ziet u de **knoppen** om te kunnen **stemmen**.

Rechts onderaan ziet u de voortgang van de stemronde.

Wanneer u **géén recht** heeft om te stemmen ziet u **geen stemknoppen**, maar een **tekst** waarin staat dat u **geen recht** heeft om te stemmen.

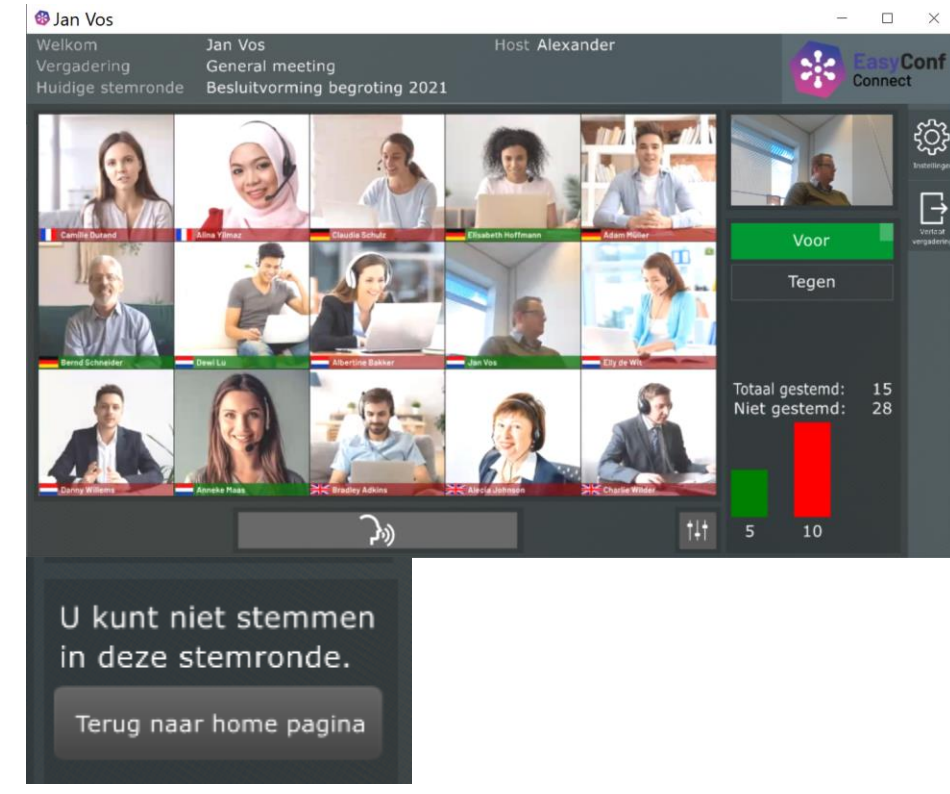

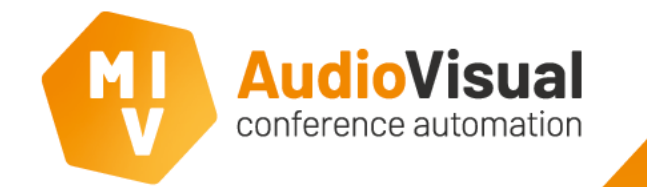

#### EasyConf Connect - Instructie deelnemer

EasyConf Connect : Raadslid 3

Raadslid 3

#### Volume aanpassen

U kunt zelf de **volume** van de **luidspreker** (headset of luidsprekers laptop/ iPad) en de volume van uw **microfoon** aanpassen. 

Algemene\_Vergadering
Connect

Current agenda item
Connect

Image: Current agenda item
Image: Current agenda item

Image: Current agenda item
Image: Current agenda item

Image: Current agenda item
Image: Current agenda item

Image: Current agenda item
Image: Current agenda item

Image: Current agenda item
Image: Current agenda item

Image: Current agenda item
Image: Current agenda item

Image: Current agenda item
Image: Current agenda item

Image: Current agenda item
Image: Current agenda item

Image: Current agenda item
Image: Current agenda item

Image: Current agenda item
Image: Current agenda item

Image: Current agenda item
Image: Current agenda item

Image: Current agenda item
Image: Current agenda item

Image: Current agenda item
Image: Current agenda item

Image: Current agenda item
Image: Current agenda item

Image: Current agenda item
Image: Current agenda item

Image: Current agenda item
Image: Current agenda item

Image: Current agenda item
Image: Current agenda item

Image: Current agenda item
Image: Current agenda item

Image:

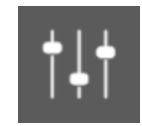

- Onderstaande instellingen betreffen systeeminstellingen. EasyConf Connect past de microfoon- en audiovolume van uw systeem aan. Klik op het icoontje met de **schuifjes**.
- Er opent nu een **pop-up** waarin u **2 schuifjes** ziet.

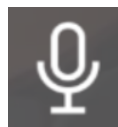

Met het linker schuifje kunt u de volume van uw eigen microfoon harder of zachter zetten wanneer mensen u niet goed kunnen verstaan.

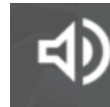

Met het **rechter schuifje** kunt u de volume van uw eigen luidspreker **harder** of **zachter** zetten wanneer u anderen niet goed kunt verstaan.

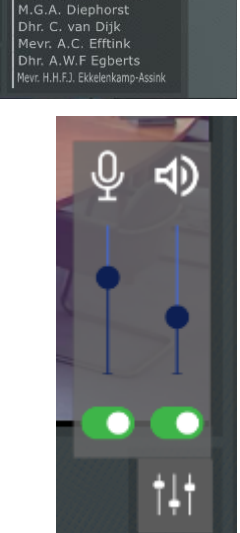

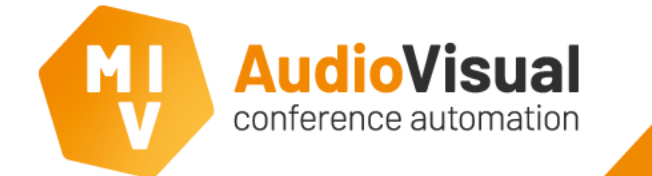

#### EasyConf Connect - Instructie deelnemer

### De vergadering verlaten

Als u de vergadering wilt verlaten, kunt u op de knop **Verlaat vergadering** klikken.

U wordt **direct** verwijderd uit de vergadering en bent **niet** meer **zichtbaar** en/of **hoorbaar** in de zaal en u zult terugkeren naar het startscherm.

Als de **beheerder** de vergadering **stopt** of de **verbinding** is **verbroken** zult u ook terugkeren naar het **startscherm** van **EasyConf Connect**.

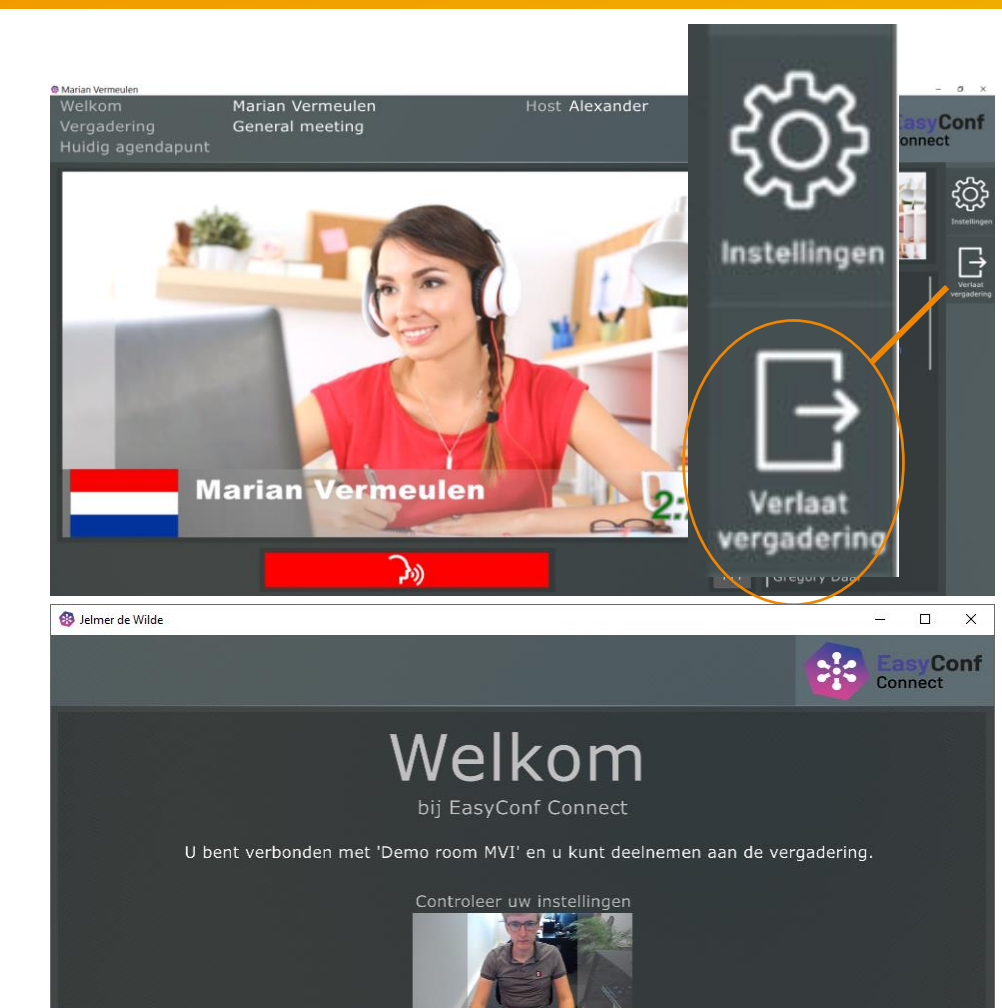

Instellingen

Start deelname vergadering

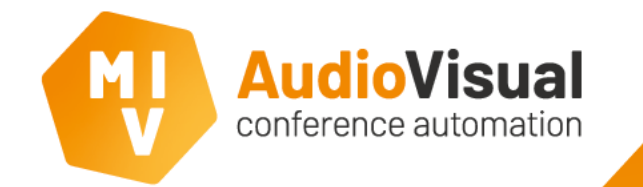

#### De volgende keer

De **uitnodiging** voor de vergadering blijft in principe **geldig** voor **de volgende keer**.

Als u weer gaat vergaderen met **EasyConf Connect** kunt u de software via 1 van onderstaande 3 manieren openen;

- 1. Via het menu **Start** van Windows, vervolgens zoekt u naar **EasyConf Connect** en kunt u de software starten.
- 2. Via de **snelkoppeling** op uw **bureaublad**.
- 3. Via de link in uw email en vervolgens op de EasyConf Connect website op de knop Join meeting klikken.

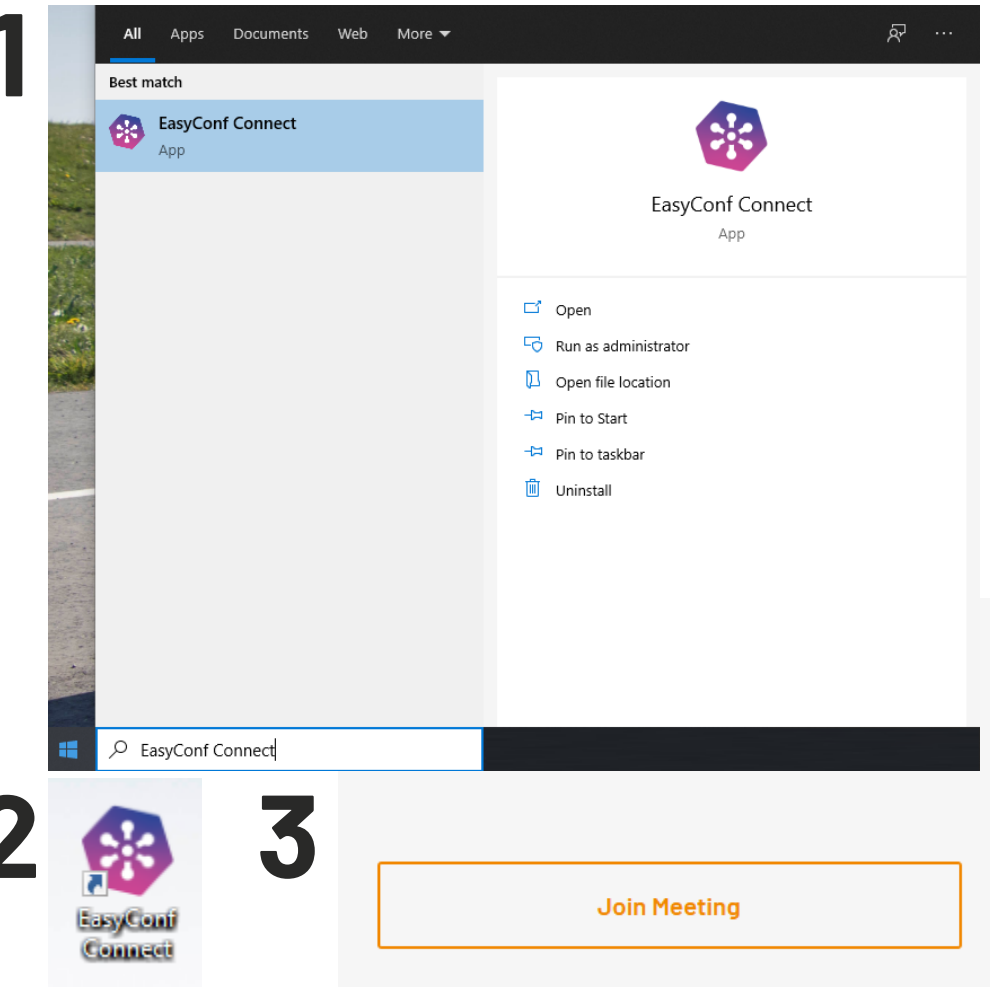